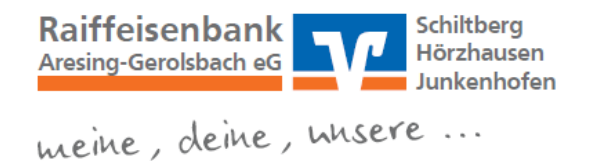

## Anleitung für die Einstellung eines individuellen Profils

## Profilübersicht:

Sie legen in Ihrem OnlineBanking fest, welche Konten Sie sehen möchten.

Folgende drei Profile haben Sie zur Auswahl:

- **Business:** Sie sehen Konten, für die Sie berechtigt und die für eine gewerbliche Nutzung freigeschaltet sind.
- **Privat**: Sie sehen Konten, für die Sie berechtigt und die für eine private Nutzung freigeschaltet sind.
- Privat und Business: Sie sehen alle Konten, für die Sie berechtigt sind.

## Profil auswählen:

 Klicken Sie rechts oben im persönlichen Bereich auf den Menüpunkt "Profilauswahl".

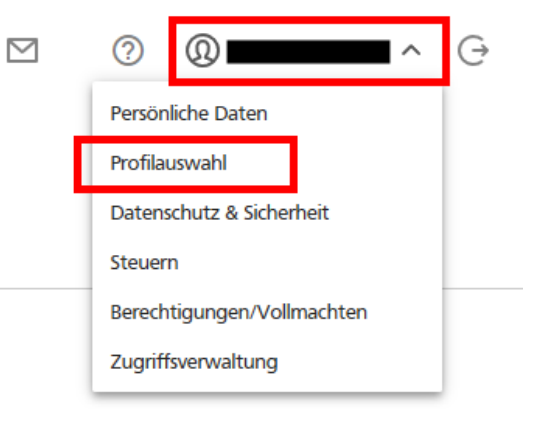

2. Die Seite "Meine Profile" öffnet sich. Wählen Sie aus den drei Profilen das Gewünschte aus.

## **Meine Profile**

Über das ausgewählte Profil werden Ihnen jeweils die entsprechenden Konten angezeigt

|                                                                                                    | <b>Privat und Business</b><br>Anzeige aller freigeschalteter Konten, für die Sie berechtigt sind.        | ſ | <b>Business</b><br>Anzeige aller für die gewerbliche Nutzung freigeschalteter<br>Konten, für die Sie berechtigt sind. | 🗸 Aktiv    |
|----------------------------------------------------------------------------------------------------|----------------------------------------------------------------------------------------------------|---|----------------------------------------------------------------------------------------------------|------------|
| ጺ                                                                                                    | Privat<br>Anzeige aller für die private Nutzung freigeschalteter Konten, für die Sie berechtigt<br>sind. |   |                                                                                                    |            |
| Um Ihre Profilauswahl dauerhaft speichern und für Ihre nächste Anmeldung automatisch aktivieren zu können, benötigen wir bitte Ihre Zustimmung. Sie können Ihre Auswahl<br>jederzeit über diese Seite ändern.                  |                                                                                                    |   |                                                                                                    |            |
| <ul> <li>Ich stimme zu, dass meine Profilauswahl dauerhaft über ein Cookie gespeichert wird. </li> <li>Ich stimme der Speicherung meiner Profilauswahl über ein Cookie für die Dauer meines geöffneten Browsers zu.</li> </ul> |                                                                                                    |   |                                                                                                    |            |
| Zur St                                                                                                    | tartseite                                                                                                |   |                                                                                                    | Aktivieren |

Raiffeisenbank Aresing-Gerolsbach eG